## E-Onay Verme Klavuzu

## 1.) <u>https://onlineislemler.kamusm.gov.tr/</u> sitesine giriş yapılır.

| M Gelen Kutusu - bidb@tral: x   M Gelen Kutusu - destek.bid: x   M Gelen Kutusu (696) - husn: x   M Gelen Kut | usu (8.639)-trai x 🔮 KAMU SM Online İşlemler x + 🗸 v _ 10 x                 |
|----------------------------------------------------------------------------------------------------|-----------------------------------------------------------------------------|
| ¥ •                                                                                                    | AMU SERTIFIKASYON MERKEZİ<br>ektronik Sertifia Hameleri ve E-Imaz Çalamleri |
|                                                                                                    |                                                                             |
| кати                                                                                                    | Online işlemler için lütfen giriş yapınız.                                  |
| SM                                                                                                    | Giriş                                                                       |
|                                                                                                    | Oturum açmadan yapılabilecek işlemler.                                      |
|                                                                                                    | Borç Sorgulama ve Ödeme<br>Kart Okuyucu Başvuru                             |
|                                                                                                    | Mail Mühür Settifika Başyuru                                                |
|                                                                                                    | Zaman Damgasi Başyuru                                                       |
|                                                                                                    | Elektronik Mühür Yetki Sorgulama                                            |
|                                                                                                    |                                                                             |
|                                                                                                    |                                                                             |

2.) Giriş için E-devlet seçeneği seçilerek KamuSM online işlemler menüsüne girilir.

| 🗧 🔶 C 🏠 🔒 gecit.kamusm.gov.tr/OAuth2/MainController/VerifyIdentity >> 😒 🚺 💭 🐐 🗌                                                                                                    |   |
|----------------------------------------------------------------------------------------------------|---|
|                                                                                                    | 9 |
| KAMU SERTIFIKASYON MERKEZİ<br>Elektronik Sertifika Hametleri ve E-imaz (dazimleri                                                                                                    |   |
|                                                                                                    |   |
| 🚱 Merkezi Kimlik Doğrulama Sistemi                                                                                                    |   |
| Giriş Yapılacak Adres : https://onlinetslemler.kamusm.gov.tr<br>Giriş Yapılacak Uygulama : :Kamu Sertifikasjon Merkezi Online İşlemler Sayfası                                                                                     |   |
| e Inza e-Deviet                                                                                                    |   |
| <ul> <li>e-Devlet ile kimlik doğrulama yapabilmek için e-Devlet kapsuna gitmeniz gerekmektedir. e-Devlet kapsus<br/>üzerindeki yöntemlerden herhangi birini kullanarak kimlik doğrulama işleminizi tamamlayabilirsiniz.</li> </ul> |   |
| e-Devlet kapısına gitmek için arağıdaki butona tıklayınız.<br>62° e-Devlet Kapısına Git                                                                                                    |   |
| Kamu SM, Tüm halan saklıdır.     Yasat Uyarı   İstiştim                                                                                                    |   |
|                                                                                                    |   |
|                                                                                                    |   |
|                                                                                                    |   |
|                                                                                                    |   |
|                                                                                                    |   |

## 3.) 'NES İŞLEMLERİ' seçeneği seçilir.

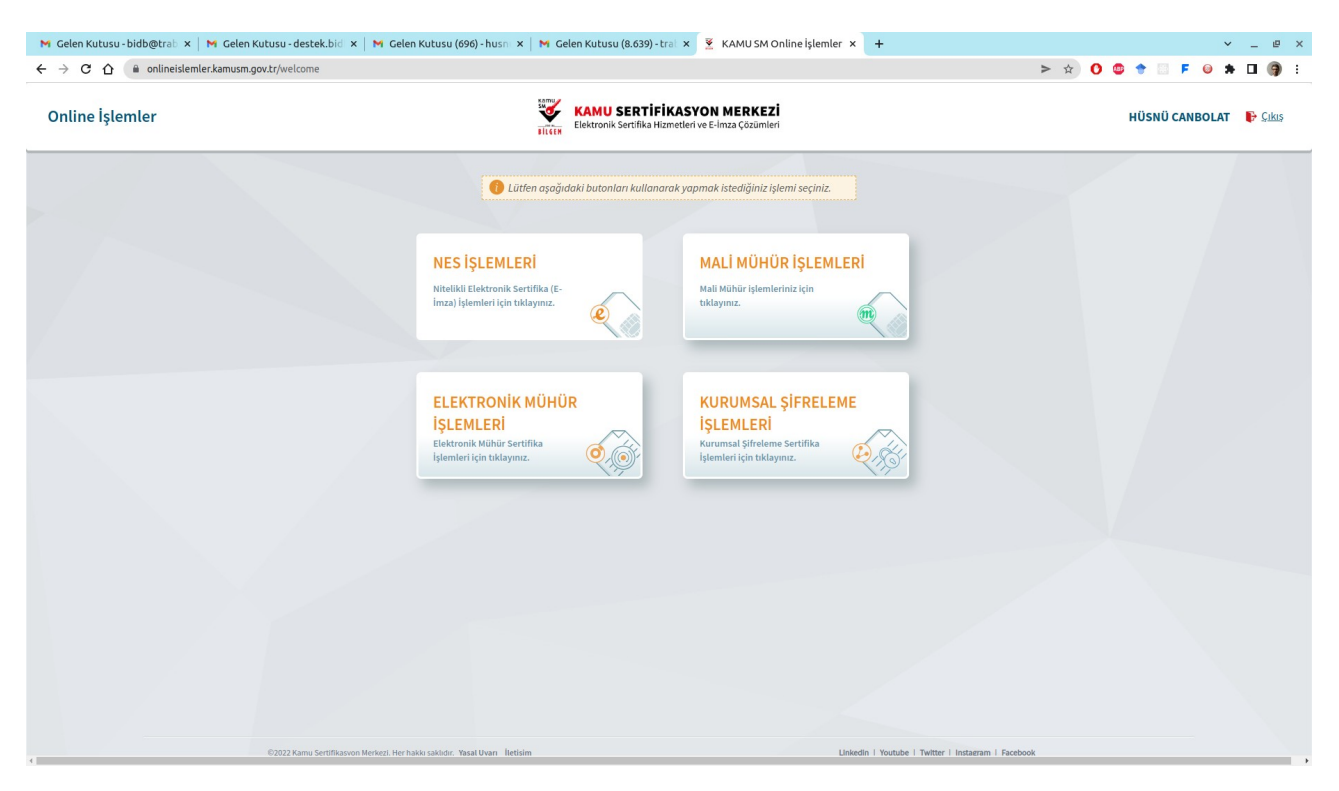

4.)E-imzanızı bilgisayara takarak aşağıdaki imzalama işlemini yapmanız gerekmektedir.

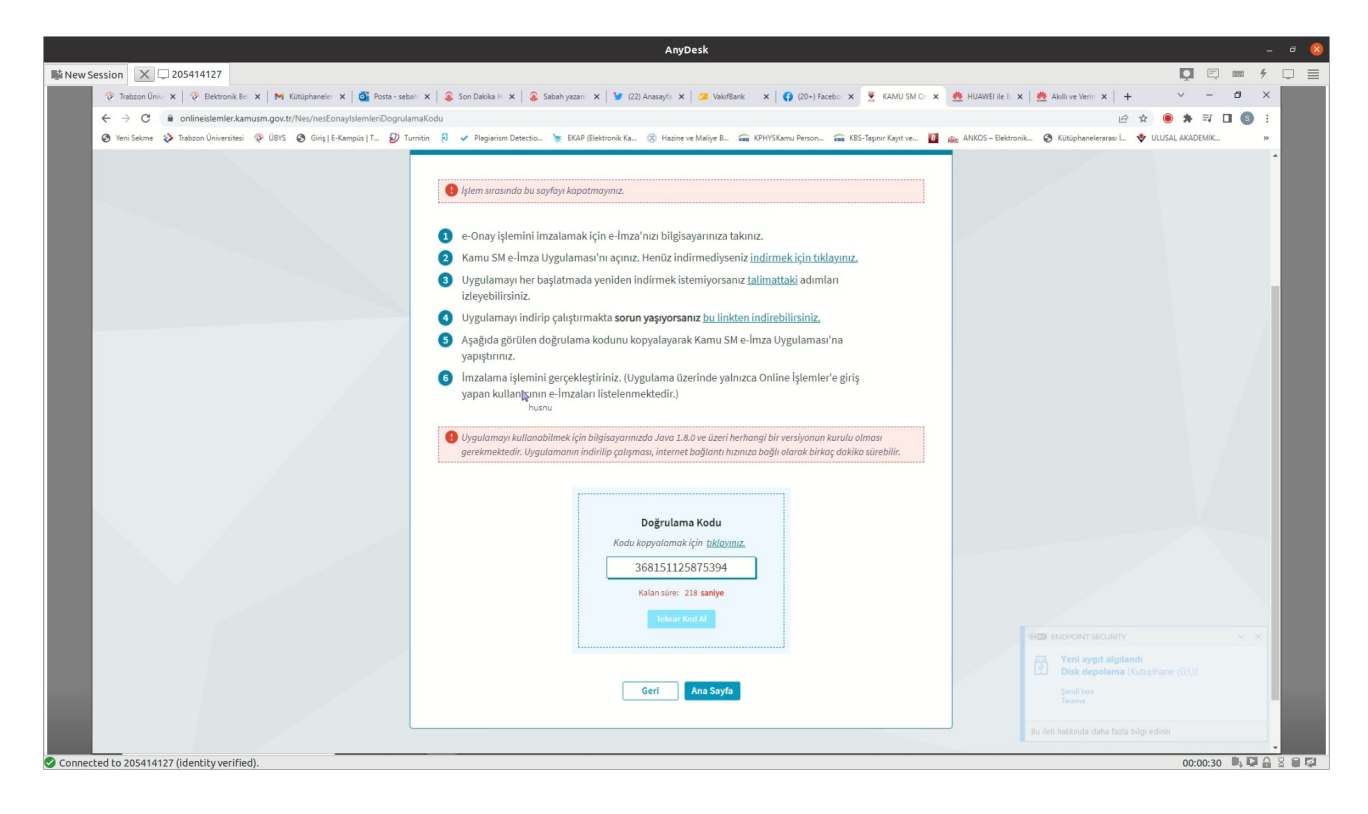

5.) Yukarıdaki resimde 2. maddede yer alan dosya indirilir. Problem yaşanması halinde 4. maddedeki program indirilerek imzalama işlemine devam edilir.

6.) Doğrulama kodu indirilen programın çalıştırılaması ile açılan ekrana yapıştırılır.

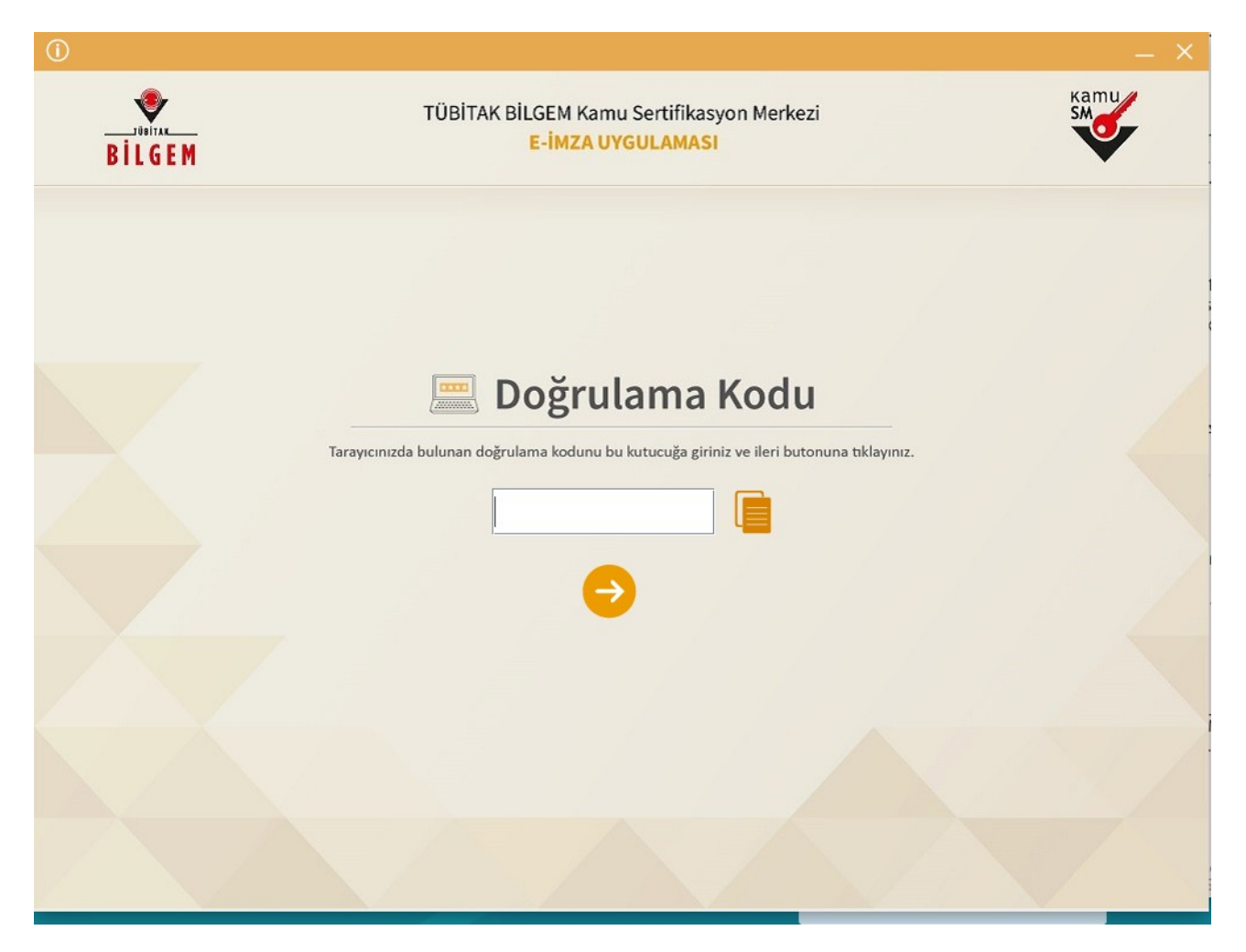

## 7.) 'Run' butonuna basılarak devam edilir.

| Do you wai         | nt to run this                              | application?                                                |
|--------------------|---------------------------------------------|-------------------------------------------------------------|
|                    | Name:                                       | KamuSM e-Imza Uygulamasi                                    |
| - S                | Publisher:                                  | BİLİŞİM VE BİLGİ GÜVENLİĞİ İLERİ TEK                        |
|                    | Location:                                   | https://onlineislemler.kamusm.gov.tr                        |
| This application v | vill run with unrestri                      | icted access which may put your computer and personal       |
| information at ris | K. Run this applicat                        | autori oni y in you d'ust the location and publisher above. |
| information at ris | к. кип this applicat<br>this again for apps | from the publisher and location above                       |

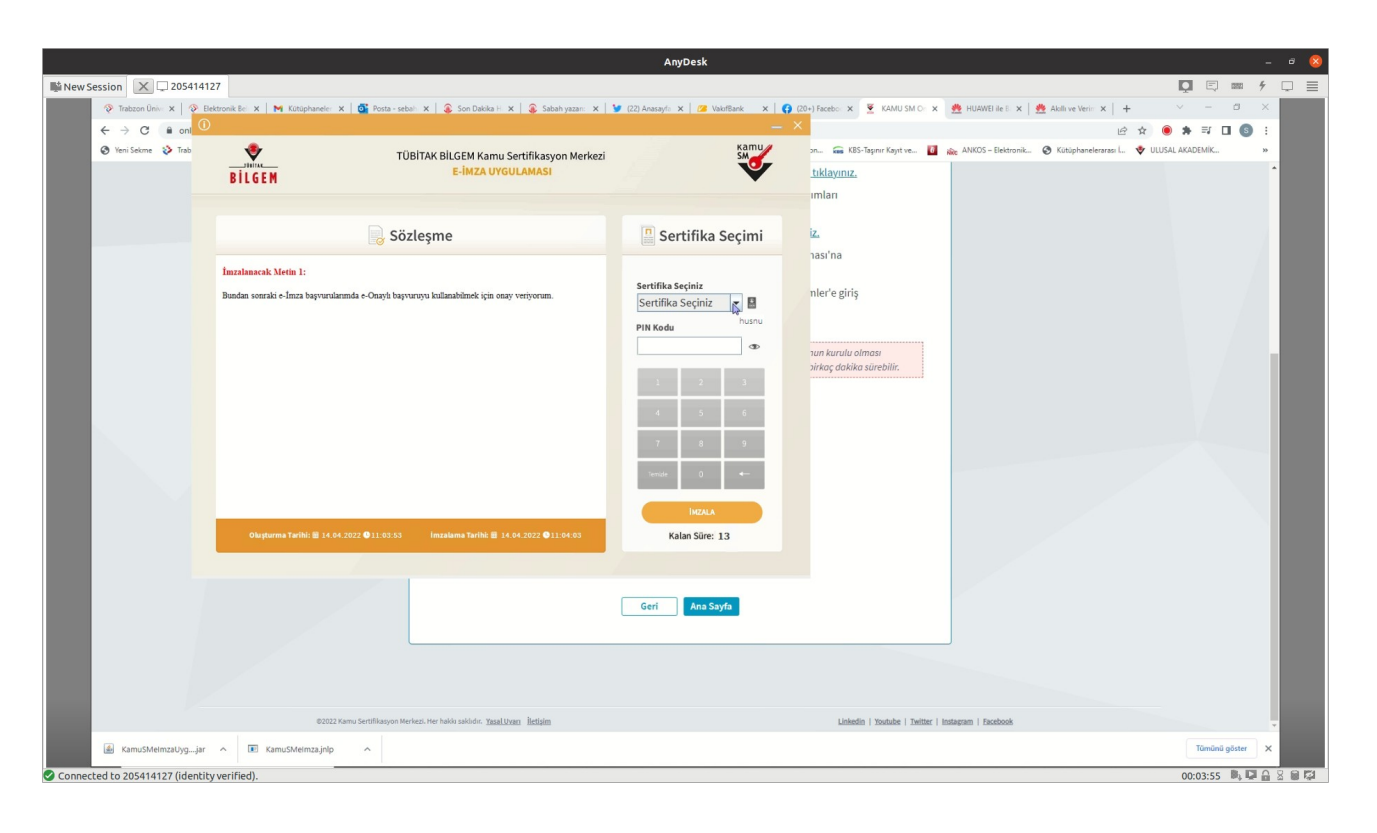

8.) Sertifikanızı seçip, E-imza şifrenizi yazarak E-Onay işlemini tamamlayabilirsiniz.

![](_page_4_Picture_0.jpeg)

|                                                                            | AnyDesk                                                                                                    |                                           |
|----------------------------------------------------------------------------|----------------------------------------------------------------------------------------------------|-------------------------------------------|
| Session 🗙 🗆 205414127                                                      |                                                                                                    | <b>D</b> E 🚥 🗲 D                          |
| 🧇 Trabzon Üniv: 🗙   📎 Bektronik Bel 🗙   🎮 Kütüphaneler 🗙   💁 Posta - sebal | 🛛 🗙   💲 Son Daloka H. 🗙   📚 Sabah yazari: 🗙   🎽 (22) Anasayli: 🗙   🧭 ValofBank: 🛛 🗙   🛟 (20+) Facebo: 🗴 💆 KAMU SM Ori 🗙 🚆 HUAWEI le E. 🗙 | 🟯 Akolii ve Verin 🗙   🕂 🔍 — 🗗 🗙           |
| ← → C 🔒 onlineislemler.kamusm.gov.tr/Nes/Eonaybasarili                     |                                                                                                    | 년 ☆ 🖲 🛊 🗊 🖬 🚳 :                           |
| 📀 Yeni Sekme 😵 Trabzon Universitesi 💿 UBYS 📀 Giriş   E-Kampüs   T 💋 Turr   | nitin 👂 🗸 Plagiarism Detectio 🎽 EKAP (Elektronik Ka 🛞 Hazine ve Maliye B 🚘 KPHYSKamu Person 🚍 KBS-Taphr Kayıt ve 🧕 💦 ANKOS – Elektronik. | 🧭 Kütüphanelerarası L 🖤 ULUSAL AKADEMIK » |
| Online İşlemler                                                            | KANU SERTIFIKASYON MERKEZİ                                                                                                    | SEBAHATTİN BÖYÜK 🌓 Çıkış                  |
| ANA MENÜ                                                                   |                                                                                                    |                                           |
|                                                                            |                                                                                                    |                                           |
|                                                                            | e-Onav Niteliki Elektronik Sertifika                                                                                                    |                                           |
|                                                                            |                                                                                                    |                                           |
|                                                                            | husnu                                                                                                    |                                           |
|                                                                            |                                                                                                    |                                           |
|                                                                            | İŞLEM BAŞARILI                                                                                                    |                                           |
|                                                                            |                                                                                                    |                                           |
|                                                                            | e-Onay verme işieminiz tamamlanmıştır.                                                                                                   |                                           |
|                                                                            |                                                                                                    |                                           |
|                                                                            | Ana Sayfa                                                                                                    |                                           |
|                                                                            |                                                                                                    |                                           |
|                                                                            |                                                                                                    |                                           |
|                                                                            |                                                                                                    |                                           |
|                                                                            |                                                                                                    |                                           |
|                                                                            |                                                                                                    |                                           |
|                                                                            |                                                                                                    |                                           |
|                                                                            |                                                                                                    |                                           |
|                                                                            |                                                                                                    |                                           |
| ©2022 Kamu Sertifikasyon Mer                                               | sezi, Herhalko sakider, Yasalijoan İletiaim Linkedin   Youtube   Twitter   Instagram   Eacebook                                          |                                           |
| 🗟 KamuSMelmzaUygjar ^ 📧 KamuSMelmza.jnlp ^                                 |                                                                                                    | Tümünü göster 🗙                           |
| ected to 205414127 (identity verified).                                    |                                                                                                    | 00:06:43 🛤 🖓 🖓                            |